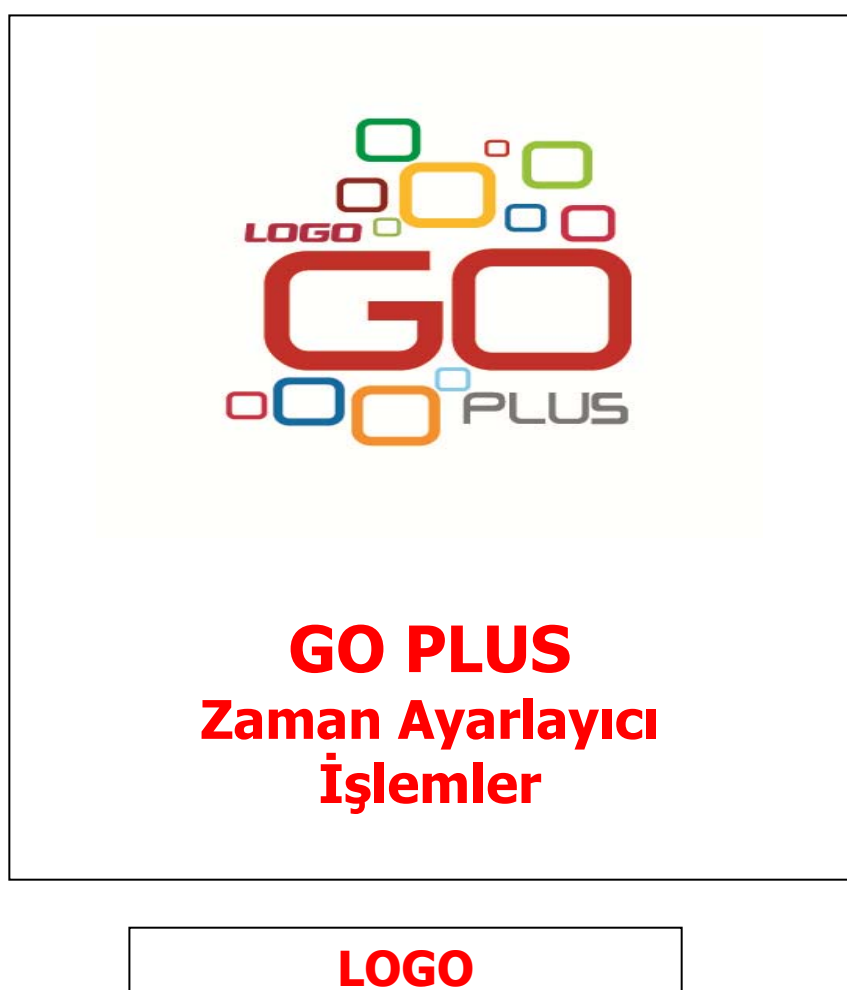

Mart 2012

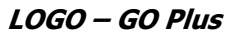

# İçindekiler

| Zaman Avarlavıcı İslemler   | 3      |
|-----------------------------|--------|
| Zamanlanmış Görevler        |        |
| Zamanlanmış Görev Bilgileri | 5<br>5 |
|                             |        |
| Hatırlatıcı Bilgileri       | ۵۵     |
| Mesailar                    |        |
| Picoujiul                   |        |

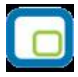

# Zaman Ayarlayıcı İşlemler

Kullanıcıların belirledikleri saatlerde rapor alma, veri aktarımı gibi işlemleri verilen sırayla gerçekleştirmek, sonuçları mail ve/veya program mesajı ile kullanıcılara bildirmek için kullanılan bir araçtır. Bu sayede, iş akışlarını ve onay mekanizmaları tanımlanarak sağlıklı ve etkili iletişim sağlanır, operasyonlar hatasız ve hızlı bir biçimde yönetilir, işlem maliyetleri en aza indirilir. Bu özellik ile iş süreçlerinin otomasyonu gerçekleştirilir. Onay ve kontrol işlemleri elektronik ortamda izlenir, böylece kağıda dayalı veya elle yapılan işler azaltılarak iş akışlarının hızlanması, verimlilik artışı ve karlılılık sağlanır. Task Scheduler kullanılarak rapor alma vb. işlemler çalışma koşullarına göre zamanlanır. Örneğin, alınması gereken raporlar, pek çok çalışanın işte olmadığı bir saatte alınmak üzere zaman planı yapılır.

| 😝 Za | manlanmış Gör | evier   |                               |                         |                |              |             |                          |                    |                         | 000                         |
|------|---------------|---------|-------------------------------|-------------------------|----------------|--------------|-------------|--------------------------|--------------------|-------------------------|-----------------------------|
| CENE | IME 002       | D:50:30 | amanian                       | ış Görevler             | Hadriabo       | B            | enceresi    | Durumu<br>V Bek<br>V Dev | liyor<br>am Ediyor | ۳ M<br>۲ M              | Tememlanck<br>Tememlanemeck |
| × _  | DENERE 001    | 22.05   | 2007 14 1                     | n Tamamla<br>17.05.2002 | anma Ta Tanam  | lanma Za 🙀   | islen Vok   | DENEME                   | lama               | Devan Edivor            | Gorev Sa                    |
| Y    | DENEME_002    | 25.05   | 2007 10:54                    | 11.05.200               | 00.00          | Baji         | İşlem Yok   | -                        |                    | Devam Ediyor            | MELTEMY                     |
|      | Takio Ekranı  |         | Zamanlanmış<br>Görevler Liste | si                      | Hatır<br>Liste | latici<br>si | İzle<br>Per | eme<br>nceresi           | ~                  | Zamanlanmı;<br>Görevler | 5                           |
|      | 00            | 00      | Masaüs<br>rapor k             | stü için<br>ısayolu     |                | Г            |             |                          | 1esaj Lis          | tesi                    |                             |
|      | Kimden        | Kime    |                               | Ко                      | nu             | T            | arih        | Saat                     | -                  | Mesailar                | 0                           |
| 100  | MELTEMY.      | MELTEMY | MESAJ_02                      |                         |                | 28.05.       | 2007 13:    | 55:49                    |                    | 🖂 Gelen(4)              |                             |
|      | MELTEMY       | MELTEMY | MESAJ_01                      |                         |                | 28.05.       | 2007 13:    | 56:19                    |                    | 🔒 Gönderilmiş           |                             |
|      | MELTEMY       | MELTEMY | MESAJ_00                      |                         |                | 28.05.       | 2007 13:    | 57:21                    |                    | Bağlı Kullanıcılar      |                             |
|      | MELTEMY       | MELTEMY | MESAJ_04                      |                         |                | 28.05.       | 2007 13;    | 57:53                    |                    | MELTEMY                 |                             |
|      |               | 1       | 1                             |                         |                |              |             |                          |                    |                         |                             |
| -    |               |         |                               |                         |                |              |             |                          |                    |                         |                             |
| MESA | N_04          |         |                               |                         |                |              |             |                          |                    |                         |                             |
| 0    | 000           | 2       |                               |                         |                |              |             |                          | _                  |                         |                             |
| 0    |               | 2       |                               |                         |                |              |             |                          |                    |                         |                             |

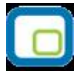

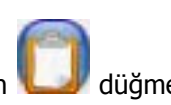

Zamanlanmış Görevler penceresini ekrana getirmek için Programın ana menüsünde yer alan uğmesi kullanılır. Ekrana gelen "Zamanlanmış Görevler" penceresinde, yeni tanım yapmak ve diğer işlemler için aşağıdaki menü seçenekleri yer alır.

| Ekle                          | Yeni görev tanımı yapmak için kullanılır.                                                                                                    |
|-------------------------------|----------------------------------------------------------------------------------------------------|
| Değiştir                      | Görev bilgilerini değiştirmek için kullanılır.                                                                                                    |
| Çıkar                         | Görev tanımını silmek için kullanılır.                                                                                                    |
| İncele                        | Görev tanımını incelemek için kullanılır. İncele ile ekrana getirilen tanım bilgilerinde değişiklik yapılamaz.                                                                        |
| Kayıt Bilgisi                 | Görev kaydının ilk kayıt ve son değişiklik işlemlerinin kim tarafından<br>ve ne zaman yapıldığını görüntüler.                                                                         |
| Güncelle                      | Zamanlanmış görevlerin listesini güncellemek için kullanılır.                                                                                                    |
| Öndeğerlere Dön               | Zamanlanmış görev penceresini programda tanımlı ölçütlerde<br>görüntülemek için kullanılır.                                                                                           |
| İstatistik Al                 | Görev ya da işlemin istatistiksel bilgilerinin alındığı menü seçeneğidir.                                                                                                    |
| Zamanlanmış Görevi<br>Durdur  | Zamanlanmış görevin durdurulması için kullanılan menü seçeneğidir.                                                                                                    |
| Zamanlanmış Görevler          | Zamanlanmış Görevler Penceresini ekrana getirmek için kullanılır.                                                                                                    |
| Hatırlatıcı                   | İleri bir tarihte hatırlatılması istenen bilgileri girmek için kullanılan<br>menü seçeneğidir.                                                                                        |
| Log (İzleme)<br>Penceresi     | Günlük yapılan işlerle ilgili izleme bilgilerinin görüntülenmesini sağlar.                                                                                                    |
| Otomatik Kısayol<br>Oluşturma | Rapor ve izleme dosyalarının saklamasını sağlayacak kısayolun,<br>masaüstünde oluşturulmasını sağlar. Bu sayede yapılan tüm işlemler<br>günlük dosyalar halinde masa üstünde tutulur. |

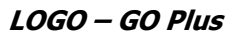

| 1 |   | - |   |
|---|---|---|---|
|   | 0 | - | П |
|   |   |   |   |
|   | ~ | _ | 4 |

## Zamanlanmış Görevler

Görev ataması yapılan kullanıcıların görevlerini takip edebilecekleri, yeni görev tanımı yapacakları ve gerekli işlemleri gerçekleştirebilecekleri bölümdür. Zamanlanmış görevler üzerinde, yeni görev tanımı yapılır, görev durum değişiklikleri kaydedilir, görev izleme işlemleri gerçekleştirilir.

## Zamanlanmış Görev Bilgileri

Yeni görev tanımlamak için **Ekle** seçeneği kullanılır. Ekrana gelen alanlar ve girilen bilgiler şunlardır:

| 🔴 Za | manlanmış Görevler |                 |                      |                   |               |                 |       |                           | 000                      |
|------|--------------------|-----------------|----------------------|-------------------|---------------|-----------------|-------|---------------------------|--------------------------|
| DENE | IME 002            | 15:00:13        | Zamanlanmış Görevler | Hatırlatıcı       | Log Pencere:  | si              |       | Durumu<br>V I             | Bekliyor<br>Devam Ediyor |
| ×    | Kod                | Kayıt Tarihi    | Kayıt Zamanı         | Tamamlanma Tarihi | Tamamlanma Za | Bağlı İşlem     |       | Açıklama                  | Durum 4                  |
| ٣    | DENEME_002         | 25.05.2007      | 10:54                |                   | 00:00         | Bağlı İşlem Yok |       |                           | Devam Ediy               |
| Y    | DENEME_001         | 22.05.2007      | 14:21                | 17.05.2007        | 09:34         | Bağlı İşlem Yok | DENEM | 1.                        | Devam Ediy               |
|      |                    |                 |                      |                   |               |                 |       |                           |                          |
|      |                    |                 |                      |                   |               |                 | 1     |                           |                          |
|      |                    |                 |                      |                   |               |                 |       |                           | v                        |
| -    |                    |                 |                      |                   |               |                 |       |                           | •                        |
|      | 🕒 向 🙆 (i           | ) 💮 İşlem Dizis | \$                   |                   |               |                 |       |                           |                          |
|      | Kimden             | Kime            |                      | Konu              | Tarih         | Saat            |       | <u>Mesajlar</u>           |                          |
|      |                    |                 |                      |                   |               |                 |       | 🖂 Gelen                   |                          |
|      |                    |                 |                      |                   |               |                 |       | 🙆 Gönderilmiş             |                          |
|      |                    |                 |                      |                   |               |                 |       | <u>Bağlı Kullanıcılar</u> |                          |
|      |                    |                 |                      |                   |               |                 |       |                           |                          |
|      |                    |                 |                      |                   |               |                 |       |                           |                          |
|      |                    |                 |                      |                   |               |                 | Ŧ     |                           |                          |
| < □  |                    |                 |                      |                   |               |                 | •     |                           |                          |
|      |                    |                 |                      |                   |               |                 |       |                           |                          |
|      |                    |                 |                      |                   |               |                 |       |                           |                          |
|      | (a)                |                 |                      |                   |               |                 |       | 1                         |                          |

Zaman planlarına göre görev ataması yapılan kullanıcıların görevlerini takip edecekleri, gerekli işlemleri gerçekleştirecekleri bir bölümdür.

| Kodu                 | Görev tanım kodudur.                                                               |  |  |
|----------------------|------------------------------------------------------------------------------------|--|--|
| Açıklaması           | Görevin kısa açıklamasının yapıldığı alandır.                                      |  |  |
| Uyarılar             | Bu alanda düğmesi tıklanır ve Dağıtım Listesi ekrana gelir. Zaman ayarlı           |  |  |
|                      | görevin başlangıç veya bitişinde uyarı (mesaj) göndermek için kullanılacak liste   |  |  |
|                      | bu bölümde oluşturulur. Başlama bitiş uyarılarının gönderileceği liste belirlenir. |  |  |
| Bitince Uyar /       | Bu alanların işaretlenmesi durumunda görevin başlama ve bitiş tarihlerinde,        |  |  |
| Başlarken Uyar       | kullanıcılara uyarı mesajı gönderilir.                                             |  |  |
| Durumu               | Görev durum bilgisidir. Bekliyor/ Devam Ediyor/Tamamlandı/Tamamlanamadı            |  |  |
|                      | seçeneklerini içerir. Görev "devam ediyor" durumundayken karta değiştir            |  |  |
|                      | seçeneği ile girilemez. F9 menüsünde yer alan "Zamanlanmış Görevi Durdur"          |  |  |
|                      | seçeneği ile işlem durdurulur ve kartın durumu "Tamamlanamadı" olur.               |  |  |
|                      | Tamamlanamadı durumundaki görevler "İşlem dizisi" seçiminde listede görünür        |  |  |
|                      | ancak "standart" seçiminde listede görünmeyecektir.                                |  |  |
| Sonraki işlem Dizisi | Zamanlanmış göreve bağlanmak istenen diğer zamanlanmış görev bu alanda             |  |  |

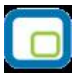

|                | seçilir. Seçilen zamanlanmış görev, bağlı bulunduğu görevin bitiminde otomatik     |
|----------------|------------------------------------------------------------------------------------|
|                | olarak çalışacaktır.                                                               |
| Tekrarlanma    | Tanımlanan göreve ait işlem dizisinin tekrarlanma parametreleri bu alanda yer      |
|                | alan seçeneklerle belirlenir.                                                      |
|                | Bir Kez Çalıştırılacak                                                             |
|                | Programa Giriște                                                                   |
|                | Düzenli Artan                                                                      |
|                | Haftanın Günü                                                                      |
|                | Ayın Günü                                                                          |
|                | Yılın Günü                                                                         |
|                | Seçeneklerini içerir.                                                              |
|                |                                                                                    |
|                | Bir kez çalıştırılacak seçiminde, tanımlanan görev, belirtilen tarih ve zamanda    |
|                | bir kez çalıştırılacaktır. Tarih ve Zaman alanlarında, görevin gerçekleştirileceği |
|                | tarih ve zaman bilgisi girilir.                                                    |
|                | Programa girişte seçiminde, göreve ait işlem dizisini oluşturan kullanıcının       |
|                | programa her girişinde, tanımlanan görev çalıştırılır.                             |
|                | Düzenli Artan seçiminde, Yıl/Ay/Gün/Saat/Dakika alanlarında verilen bilgiler       |
|                | doğrultusunda düzenli artan şekilde göreve ait yeni işlem dizisi çalıştırılır.     |
|                | Haftanın Günü seçiminde, seçim yapılan ay'a ait haftanın belirli günlerinde        |
|                | çalıştırılacak işlemler için kullanılır. Ay/Gün/Zaman alanlarında gerekli bilgiler |
|                | girilir.                                                                           |
|                | Ayın Günü seçimi, ayın belli günlerinde çalıştırılacak işlemler içindir. Ay/Gün    |
|                | alanlarında, görevin gerçekleştirileceği ay ve ilgili ayın gün bilgisi girilir.    |
|                | Yılın Günü seçimi, yılın belli bir gününde çalıştırılacak işlemler içindir. Gün ve |
|                | zaman alanlarında verilen bilgilere göre, tanımlanan görev gerçekleştirilir.       |
| Tekrarlanma    | Tanımlanan göreve ait işlem dizisinin ne kadar süreyle tekrarlanacağı, Başlangıç   |
| Geçerliliği    | ve Bitiş alanlarında verilen bilgiler doğrultusunda gerçekleştirilir. Böylece,     |
|                | kullanıcıya daha planlı çalışma imkanı sağlanırken, yöneticiye de çalışanın        |
|                | performansını takip etme imkanı sunulmaktadır.                                     |
|                |                                                                                    |
|                | Başlangıç alanına, sistem tarihi ve saati doğrudan gelir. İstenirse değiştirilir.  |
|                | Bitiş alanı;                                                                       |
|                | Görev Bitene Kadar                                                                 |
|                | Tekrardan Sonra                                                                    |
|                | olmak üzere iki seçeneklidir.                                                      |
|                | Görev Bitene Kadar seçimi, tanımlanan işlem dizisinin görev tamamlanana            |
|                | kadar devam edeceğini gösterir.                                                    |
|                | Tekrardan Sonra seçimi ise, bu alanda girilen değer kadar işlem dizininin          |
|                | tekrarlanacağını gösterir.                                                         |
|                |                                                                                    |
|                | "Tekrarlanma" alanında Bir Kez çalıştırılacak seçimi yapıldığında bu alana         |
| <b>.</b>       | herhangi bir bilgi girişi yapılamaz.                                               |
| Işlem Seçeneği | Raporlar, İşlemler ve veri aktarım seçeneklerinden oluşur. Yapılacak görev         |
|                | tanımına ait rapor ya da işlemin seçildiği alandır düğmesi tıklanır ve seçim       |
|                | yapılır. Kullanıcılar, yetkisi dahilindeki menü seçeneklerine ulaşır.              |
| Parametre      | "İşlem seçeneği" alanında yapılan seçime göre filtre, ünite, tasarım vb. rapor     |
|                | almaya ya da işlem yapmaya yönelik kriterlerin belirtildiği alandır düğmesi        |

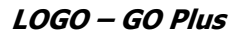

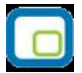

|                                                                                         | tıklanır ve ilgili ekrana ulaşılır. Bu ekranda raporun nasıl alınacağı ya da işlemin |  |  |  |  |
|-----------------------------------------------------------------------------------------|--------------------------------------------------------------------------------------|--|--|--|--|
|                                                                                         | nasıl gerçekleştirileceği belirlenir ve kaydedilir. Böylece rapor alımı ya da        |  |  |  |  |
|                                                                                         | yapılacak işlem bu alanda belirlendiği şekilde gerçekleştirilir.                     |  |  |  |  |
| İşlem Başı Uyarı İşlem başladığında kart başlığındaki kullanıcılar uyarılacaksa bu alan |                                                                                      |  |  |  |  |
|                                                                                         | işaretlenir.                                                                         |  |  |  |  |
| İşlem Sonu Uyarı                                                                        | İşlem bittiğinde kart başlığındaki kullanıcılar uyarılacaksa bu alandaki kutu        |  |  |  |  |
|                                                                                         | işaretlenir.                                                                         |  |  |  |  |

"Zamanlanmış görev" ekranında belirlenen görevleri sıralamak için sol alt köşede yer alan Seviye düğmesi kullanılır. Bu düğme tıklandığında, aşağı – yukarı ok Aşağı-Yukarı Ok düğmeleri kullanılarak, tanımlanan görevler arasında sıralama yapılır. Böylece, sonraki seviyeye ait bir işlem bir önceki seviyedeki işlemin bitişinden sonra başlayacaktır.

Tanımlanmış her görev, kod, kayıt tarihi, kayıt zamanı vb. bilgiler ile Zamanlanmış Görevler listesinde bir satır olarak yer alır.

Tanımlanan görev dizisine ait tekrarlanma bilgileri girilmişse, dizi tamamlandığında yeni görev dizisi verilen parametrelere uygun olarak doğrudan oluşturulur.

**Görevi Gerçekle Görevi Gerçekle** düğmesi ile işlem dizisinin başlangıç zamanına ne olursa olsun, zamanlanmış görev tanımında belirlenen parametrelere uygun olarak hemen başlayacaktır.

## Hatırlatıcı

İleri bir tarihte hatırlatılması istenen bilgilerin girildiği menü seçeneğidir. Hatırlatıcı, önceden tanımladığınız işlemleri zaman ayarlı olarak hatırlatır. Yeni bir hatırlatıcı eklemek ya da var olan kayıtların üzerinde değişiklik

yapmak için (Task Scheduler) üzerinde yer alan 🖾 düğmesi kullanılır. Hatırlatılacak görevler listelenir. Yeni tanım yapmak ve diğer işlemler için aşağıdaki menü seçenekleri kullanılır.

|            | Ekle               | Yeni hatırlatıcı tanımlamak için kullanılır.                                                                         |
|------------|--------------------|----------------------------------------------------------------------------------------------------|
| $\bigcirc$ | Değiştir           | Hatırlatıcı bilgilerini değiştirmek için kullanılır.                                                                 |
|            | Çıkar              | Hatırlatıcı tanımını silmek için kullanılır.                                                                         |
|            | İncele             | Hatırlatıcı tanımını incelemek için kullanılır. İncele ile ekrana getirilen tanım bilgilerinde değişiklik yapılamaz. |
| i          | Kayıt Bilgisi      | Hatırlatıcı kaydının ilk kayıt ve son değişiklik işlemlerinin kim<br>tarafından ve ne zaman yapıldığını görüntüler.  |
|            | Güncelle           | Hatırlatıcı görevlerin listesini güncellemek için kullanılır.                                                        |
|            | İstatistik Al      | Hatırlatıcı işleme ait durumu, görev sahibi, işlem kayıt tarihi vb.                                                  |
|            |                    | istatiksel bilgilerin alındığı menü seçeneğidir.                                                                     |
|            | Zamanlanmış Görevi | Hatırlatıcı ile zamanlanmış görevin durdurulması için kullanılan menü                                                |
|            | Durdur             | seçeneğidir.                                                                                                    |

Hatırlatıcı Bilgileri

Yeni bir hatırlatıcı işlemin kaydedilmesi için **Ekle** seçeneği kullanılır. Ekrana gelen alanlar ve girilen bilgiler şunlardır:

| Kodu                  | Hatırlatıcı göreve ait tanım kodudur.                                                               |  |  |  |  |  |
|-----------------------|----------------------------------------------------------------------------------------------------|--|--|--|--|--|
| Hatırlatılacak Metin  | Hatırlatılacak görevin kısa açıklamasının yapıldığı alandır.                                        |  |  |  |  |  |
| İlişkili Kayıt (Türü) | Hatırlatılacak görevin hangi işlem için geçerli olacağının belirtildiği alandır.                    |  |  |  |  |  |
| No                    | İlişkili kayıt bölümünde yapılan seçime göre işlemlere ve kartlara ait kayıt                        |  |  |  |  |  |
|                       | listelerine ulaşmak için kullanılır. İlgili kayıt için hatırlatıcı görev tanımlanır.                |  |  |  |  |  |
| Tekrarlanma           | Hatırlatıcı göreve ait işlem dizisinin tekrarlanma parametreleri bu alanda yer                      |  |  |  |  |  |
|                       | alan seçeneklerle belirlenir.                                                                       |  |  |  |  |  |
|                       | Bir Kez Çalıştırılacak                                                                              |  |  |  |  |  |
|                       | Programa Giriște                                                                                    |  |  |  |  |  |
|                       | Düzenli Artan                                                                                       |  |  |  |  |  |
|                       | Haftanın Günü                                                                                       |  |  |  |  |  |
|                       | Ayın Günü                                                                                           |  |  |  |  |  |
|                       | Yılın Günü                                                                                          |  |  |  |  |  |
|                       | Seçeneklerini içerir.                                                                               |  |  |  |  |  |
|                       |                                                                                                    |  |  |  |  |  |
|                       | Bir kez çalıştırılacak seçiminde, hatırlatılacak görev, belirtilen tarih ve                         |  |  |  |  |  |
|                       | zamanda bir kez çalıştırılacaktır. Tarih ve Zaman alanlarında, görevin                              |  |  |  |  |  |
|                       | gerçekleştirileceği tarih ve zaman bilgisi girilir.                                                 |  |  |  |  |  |
|                       | <b>Programa girişte</b> seçiminde, işlem dizisini oluşturan kullanıcının programa                   |  |  |  |  |  |
|                       | her girişinde, tanımlanan hatırlatılacak görev çalıştırılır.                                        |  |  |  |  |  |
|                       | Düzenli Artan seçiminde, Yıl/Ay/Gün/Saat/Dakika alanlarında verilen bilgiler                        |  |  |  |  |  |
|                       | doğrultusunda düzenli artan şekilde hatırlatılacak göreve ait yeni işlem dizisi                     |  |  |  |  |  |
|                       | çalıştırılır.                                                                                       |  |  |  |  |  |
|                       | Haftanın Günü seçiminde, seçim yapılan ay'a ait haftanın belirli günlerinde                         |  |  |  |  |  |
|                       | hatırlatılacak işlemler için kullanılır. Ay/Gun/Zaman alanlarında gerekli bilgiler                  |  |  |  |  |  |
|                       | yırılır.<br>Avın Günü secimi, avın belli günlerinde batırlatılacak islemler icindir. Av/Gün         |  |  |  |  |  |
|                       | Ayın Gunu seçimi, ayın belli günlerinde natirlatılacak işlemler içindir. Ay/Gun                     |  |  |  |  |  |
|                       | alanlarında, hatırlatılacak görevin gerçekleştirileceği ay ve ilgili ayın gün bilgisi               |  |  |  |  |  |
|                       | yırını.<br><b>Yılın Günü</b> seçimi yılın belli bir gününde batırlatılacak islemler içindir. Gün ve |  |  |  |  |  |
|                       | zaman alanlarında verilen bilgilere göre, batırlatma islemi gerçeklestirilir                        |  |  |  |  |  |
| Tekrarlanma           | Tanımlanan hatırlatıcıya ait islem dizisinin ne kadar süreyle tekrarlanacağı                        |  |  |  |  |  |
| Gecerliliăi           | Baslangic ve Bitis alanlarında verilen bilgiler doğrultusunda gerceklestirilir                      |  |  |  |  |  |
| Ceçenniği             | başlarığış ve biliş alamanında vernen bilgiler döğrattasanda gerçekteştirini.                       |  |  |  |  |  |
|                       | <b>Baslangıc</b> alanına, sistem tarihi ve saati doğrudan gelir. İstenirse değistirilir.            |  |  |  |  |  |
|                       | Bitis alanı:                                                                                        |  |  |  |  |  |
|                       | Görev Bitene Kadar                                                                                  |  |  |  |  |  |
|                       | Tekrardan Sonra                                                                                     |  |  |  |  |  |
|                       | olmak üzere iki seçeneklidir.                                                                       |  |  |  |  |  |
|                       | Görev Bitene Kadar seçimi, hatırlatıcının görev tamamlanana kadar                                   |  |  |  |  |  |
|                       | hatırlatmaya devam edeceğini gösterir.                                                              |  |  |  |  |  |
|                       | Tekrardan Sonra seçimi ise, bu alanda girilen değer kadar hatırlatma                                |  |  |  |  |  |
|                       | işleminin tekrarlanacağını gösterir.                                                                |  |  |  |  |  |

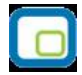

|                | "Tekrarlanma" alanında Bir Kez çalıştırılacak seçimi yapıldığında bu alana          |
|----------------|-------------------------------------------------------------------------------------|
|                | herhangi bir bilgi girişi yapılamaz.                                                |
|                | Bu bölümde yer alan "Outlook ile çalış" seçeneği işaretlendiğinde E-Posta/Logo      |
|                | Mesaj Adresi alanında, görevin hatırlatılacağı kişilerim mail adresleri girilir. Bu |
|                | sayede ilgili kullanıcılara yapmaları gereken işlemler hatırlatılmış olur.          |
| İlişkili Dosya |                                                                                     |
|                | Hatırlatılması istenen dosyanın seçildiği alandır. 🐭 düğmesi ile ilgili dosyanın    |
|                | bulunduğu klasöre ulaşılır ve seçim yapılır.                                        |

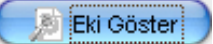

D düğmesi ile ilişkili dosya alanında eklenen dosya açılır ve kontrol edilir.

Görevi Gerçekle düğmesi ise hatırlatılacak işlemi test etmek için kullanılır.

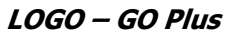

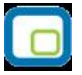

#### Mesajlar

Kayıtlı kullanıcılara görevlerinin bildirildiği, onaylaması gereken işlerin gönderilmesi ile ilgili mesajların toplandığı bölümdür. Kullanıcılara görevlerinin dışında da mesajlar gönderilebilir.

Yeni bir mesaj tanımlamak için Zamanlanmış Görevler ekranının **Mesajlar** bölümünde sağ fare düğmesi menüsünde yer alan **Ekle** seçeneği kullanılır. Mesaj penceresinde yer alan alanlar ve girilen bilgiler şunlardır:

| Kimden | Mesajı gönderen kullanıcının adıdır.                                         |  |  |
|--------|------------------------------------------------------------------------------|--|--|
| Kime   | Mesajın gideceği kullanıcının adıdır.                                        |  |  |
| Konu   | Gönderilecek mesaja ait başlık bilgisi bu alanda girilir.                    |  |  |
| Önem   | Mesajın önem derecesinin belirlendiği alandır. Düşük, Normal ve Yüksek olmak |  |  |
|        | üzere üç seçeneklidir. Önem derecesi düşük olan mesajlar gri, normal olan    |  |  |
|        | mesajlar siyah, yüksek olan mesajlar ise kırmızı renkte listelenir.          |  |  |

Ekranın sağ alt köşesindeki Mesajlar bölümünde **Gelen** ve **Gönderilmiş** satırları üzerinde fare ile tıklanarak, ilgili mesajlar listelenir. Yeni bir mesaj geldiğinde kullanıcı ekranda beliren mesaj görüntüsü ile uyarılır.